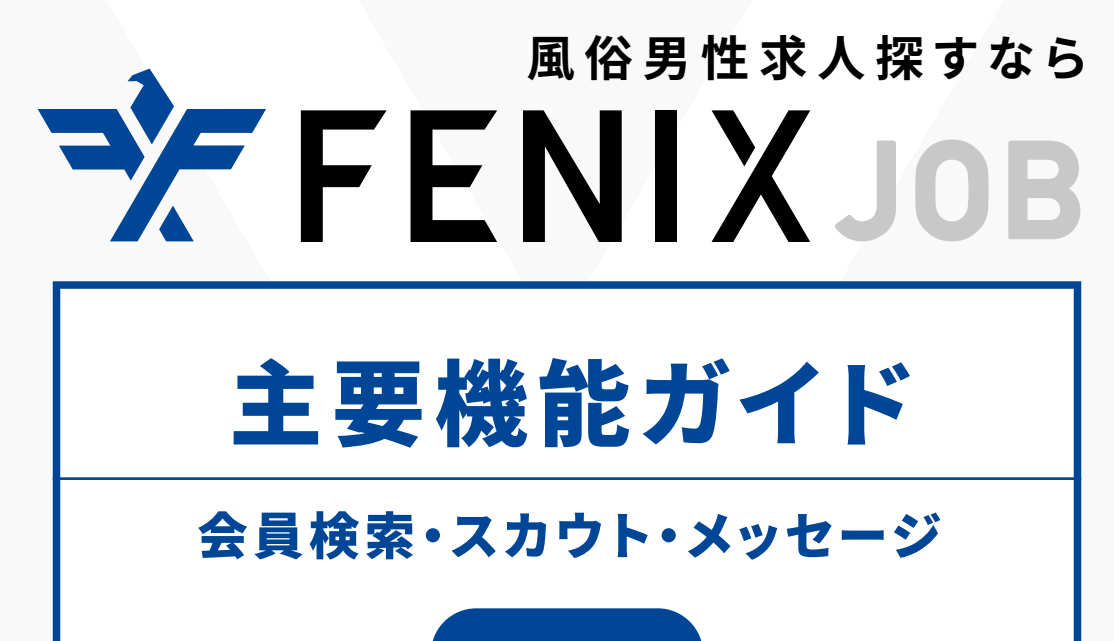

2020.12~

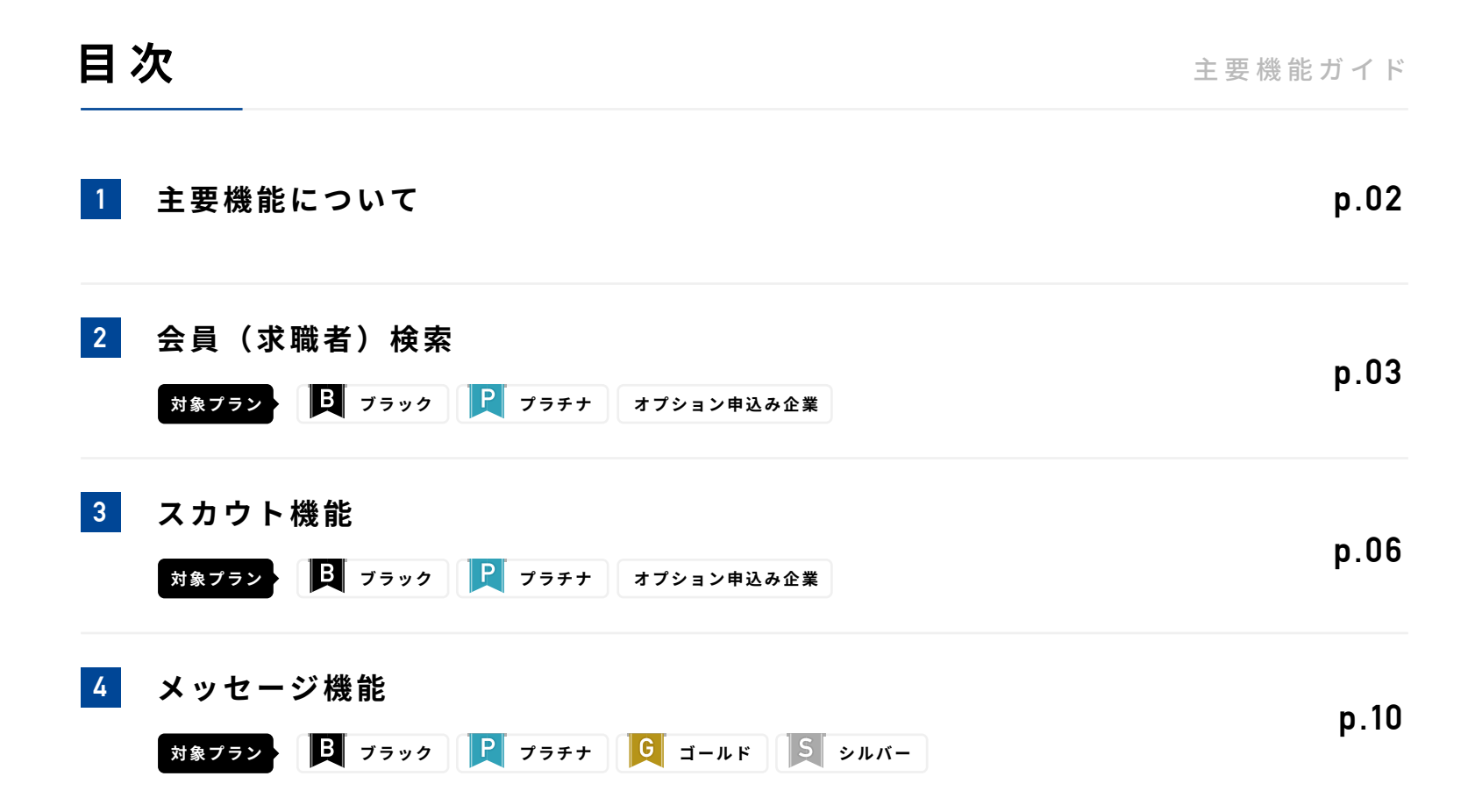

1

# 主要機能の概念図

FENIXJOBの主要機能にはブラック・プラチナプラン限定機能の『会員(求職者)検索』『スカウト機能』と 全てのプランでご利用いただける『メッセージ機能』があります。

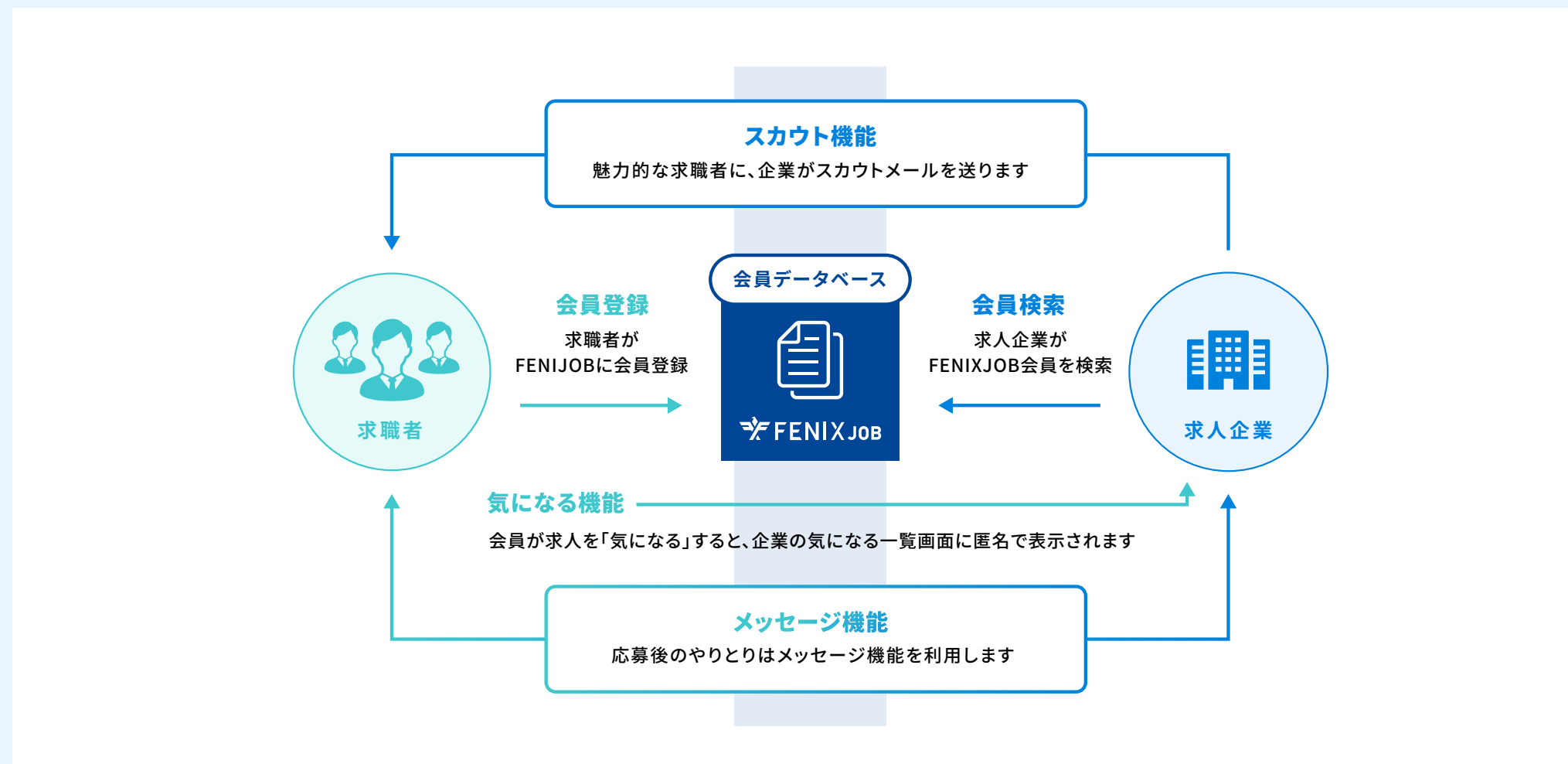

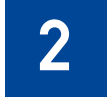

# 会員(求職者)検索

# 採用条件に合う会員(求職者)を探そう

対象プラン 月 ブラック 📍 プラチナ オプション申込み企業

# 2 会員(求職者)検索

# 会員(求職者)検索

FENIXJOBに登録した会員(求職者)を検索で絞り込み、 採用条件に合った会員(求職者)を探すことができます。

## A 会員(求職者)検索フォーム

希望の条件を入力し、企業に必要な会員(求職者)を探しましょう。

## B 今月の残りスカウト数

求人掲載企業ごとの今月スカウトできる回数が表示されています。

# C 人気(スカウト受信数)

会員(求職者)が受信したスカウト数を元に、人気度をアイコンで表現しています。集計期間は過去 30 日で、人気の求職者は日毎に入れ替わっていきます。

👌 スカウト受信数上位30%以外の会員に表示

### 会員(求職者)一覧

会員(求職者)検索フォームで検索後、検索条件にヒットした会員(スカウ ト利用の求職者)がフォームの下に一覧で表示されます。

| <b>∛</b> FENIX Job                                                                 |                                    |                                                                                          |                                        |                    | ) SampleGroup |   |
|------------------------------------------------------------------------------------|------------------------------------|------------------------------------------------------------------------------------------|----------------------------------------|--------------------|---------------|---|
| 🚍 ダッシュボード                                                                          | 会員検索                               |                                                                                          |                                        |                    |               |   |
| No 掲載一覧                                                                            |                                    |                                                                                          |                                        |                    |               |   |
| Q. 会員検索                                                                            | 希望の職種                              | ◆問題から選択 ◎ 総合職(店長・幹部候補) ◎ 一般                                                              | 職(内勤・スタッフ) 💿 送迎ドライバー 💿                 | Webデザイナー           |               |   |
| ⊠ スカウト一覧                                                                           | 希望の勤務地<br>② 現住所含む                  | 全価から選択         閲覧エリア         東京都         神奈川街           () 閲覧エリア         大阪府         京都府 | 職 ⑤ 埼玉県 ⑧ 千葉県   の 兵庫県 ⑧ 滋賀県 ◎ 奈良県 ◎ 和歌 | 山県                 |               |   |
| ◎ メッセージー覧                                                                          | 性別                                 | ⊘ 男性 ◎ 女性                                                                                | 年齢                                     | 指定なし               | 定なし \$        |   |
| <ul> <li>&gt; 募集店舗様の追加</li> <li>&gt; ご契約名義変更のご依頼</li> <li>&gt; パスワードの変更</li> </ul> | 最終学歷                               | ◎ 大学院 ◎ 大学 ◎ 高専・短大・専門 ◎ 高校                                                               | ◎ 中学                                   |                    |               |   |
| ご掲載プランについて      ダ体資料 (関東版)      ダ体資料 (関東版)                                         | 就業状況                               | ⊘ 就業中 🛛 避職中                                                                              | 就業可能時期                                 | 選択してください           |               |   |
| 管理画面の使い方                                                                           | 経験業種                               | · 選択する                                                                                   |                                        |                    |               |   |
| · see A                                                                            | 経験職種                               | 選択する                                                                                     |                                        |                    |               |   |
|                                                                                    | 現在(直近)の年収                          | 指定なし + ~ 操定なし +                                                                          |                                        |                    |               |   |
|                                                                                    | マネジメント経験                           | ◎ 経験あり  ◎ 経験なし                                                                           | 風俗・カンパイ業界<br>の経験                       | 💿 経験あり 💿 経験なし      |               |   |
|                                                                                    | ソフト・ツール・技術系<br>言語の使用経験             | 👷 अस्र मिल क स्टिव 🖉 PowerPoint 📿 Word                                                   | ◎ Photoshop  ◎ Illustrator  ◎ シティヘブ    | 「ンネット 😳 Mr.Venry   |               |   |
|                                                                                    | 保有資格                               | ○ 普通自動車第一種運転免許 ○ 全商簿記・日商簿記                                                               | ◎ TOEIC  ◎ デリヘル検定                      |                    |               |   |
|                                                                                    | 会員の状態                              | ◎ スカウト未送信 ◎ 貴社の求人を「気になる」した会員                                                             | 最終ログイン                                 | 指定なし               | \$            |   |
|                                                                                    | <b>キーワード検索:</b><br>キーワードを入力してください。 |                                                                                          |                                        | 設定をリセット            | 会員を探す         |   |
| B—                                                                                 | 掲載中プランの<br>残りスカウト数 Sample-A店舗      | 3件 / Sample-B店舖10件 / Sample-C店舖40件 / Sample                                              | e-D店舗0件 / Sample-E店舗0件 / Sample-F店舗    | 0件                 |               |   |
| Č.                                                                                 | 人気 (スカウト受信数) き上位10% ざ              | )上位30% ※集計期間:30日 性別 § 男性 § 女性 秋                                                          | 遼 ● 責社の求人を「気になる」した会員 ● スカウト済み          | の会員 ● 責社の求人に応募した会員 |               |   |
|                                                                                    | 検索結果: 412件 / 1600件中                |                                                                                          | 前へ 1 2 3 次へ                            |                    | 人気が高い頃        | • |
|                                                                                    | 人気 最終ログイン 性別・年1                    | 前・現住所・会員ID・状態<br>直近の職務経験(賞用・職種)                                                          | 現在(直近)の年収 マネジメント                       | 最終学歴 希望の勤          | 表地 希望の職種      |   |
|                                                                                    | 👌 текн                             | 24歳   東京都 インターネット関連<br>COAF083720 営業 (法人)                                                | 251~300万円  経験あり 5人以下                   | 大学 (卒業) 神奈川県       | 一般職(内勤・スタッフ)  |   |
| D                                                                                  | 👌 івыда                            | 30歳   千葉県<br>D986210720<br>エリアマネージャー                                                     |                                        | 大学(卒業) 神奈川県        | 一般職(内勤・スタッフ)  |   |
|                                                                                    | 👌 184р 👤                           | 26歳   東京都<br>4058150720 人材派遣 · 人材紹介<br>一般事務                                              | 351~400万円 経験あり<br>11~20人               | 大学 (卒業) 東京都        | 総合職(店長・幹部候補)  |   |
|                                                                                    |                                    |                                                                                          |                                        |                    |               |   |

# 2 会員(求職者)検索

# 会員(求職者)詳細

会員(求職者)のWeb履歴書を閲覧できます。 気になる会員(求職者)を発見したら、スカウトを送りましょう。 ÷

#### 注目スキルタグ

FENIX が選定した特定の項目(経験・スキル・資格)に該当する会員(求職者) がいた場合、該当した項目がタグとして Web 履歴書の上部に表示されます。

| E 73 | 注目スキルダク  |        |            |                |
|------|----------|--------|------------|----------------|
|      |          |        |            |                |
|      | 風俗・カンパイ業 | 界の経験あり | マネジメント経験あり | TOEIC:730~855点 |
|      | 日商簿記 1級  | 普通自動車第 | 一種運転免許     |                |

#### **B** 気になる・スカウト応募の状態

会員(求職者)と各掲載求人との接触履歴を表示しています。掲載中の求人 を「気になる」しているか、過去にスカウトを送っているか、既に応募して いないか等の確認にご利用ください。

#### 会員が「気になる」した求人

会員が掲載中の求人を「気になる」している場合、求人に興味をもっている可能 性が高いため、積極的にスカウトを送ってみるのをオススメします。

# 🧲 スカウトボタン

採用したい会員(求職者)をみつけたら、スカウトボタンを押しましょう。 スカウトボタンを押すと、送るスカウトの詳細を入力する『スカウト送信画面』 に進みます。

| and the second second                                                                                                    |                                             |                                                                                 |                                                                                                    |                                                                                            |                                                                                       |                                                                                                    |
|----------------------------------------------------------------------------------------------------|---------------------------------------------|---------------------------------------------------------------------------------|----------------------------------------------------------------------------------------------------|--------------------------------------------------------------------------------------------|---------------------------------------------------------------------------------------|----------------------------------------------------------------------------------------------------|
| 掲載中プランの<br>残りスカウト数                                                                                                    | ample-A店舖3件 /                               | Sample-B店舗10件 / Sample-C店舗.                                                     | .40件 / Sample-D                                                                                                    | 店舗0件 / Sample-E店舗0件 / Sample-F店                                                            | 40件                                                                                   | _                                                                                                    |
|                                                                                                    |                                             |                                                                                 |                                                                                                    |                                                                                            |                                                                                       | С                                                                                                    |
| 風俗・カンパイ葉                                                                                                    | 界の経験あり マネジ                                  | iメント経験あり TOEIC:730~855点                                                         | 日商簿記 2級                                                                                                    |                                                                                            |                                                                                       |                                                                                                    |
| •                                                                                                    | <b>34歳</b><br>c0AF080720                    | 現住所:東京都<br>配偶者:有<br>最終ログイン:1日以内                                                 |                                                                                                    |                                                                                            |                                                                                       | スカウト                                                                                                    |
| 気になる・スカ                                                                                                    | ウト・応募の状態                                    |                                                                                 |                                                                                                    |                                                                                            |                                                                                       |                                                                                                    |
| 会員が「気(                                                                                                    | こなる」した求人                                    | 【Sample-D店舗】総合職(店長・単                                                            | (部候補)                                                                                                    |                                                                                            |                                                                                       |                                                                                                    |
| <ul> <li>会員にスカ</li> </ul>                                                                                                    | ウト送信済みの求人                                   | 【Sample-D店舗】総合職(店長・新                                                            | 部候補)                                                                                                    |                                                                                            |                                                                                       |                                                                                                    |
| 😑 会員が応募注                                                                                                    | 資みの求人                                       | 【Sample-D店舖】総合職(店長・幹                                                            | 部候補〉                                                                                                    |                                                                                            |                                                                                       |                                                                                                    |
| 就業状況                                                                                                    |                                             |                                                                                 |                                                                                                    | 最終学歴                                                                                       |                                                                                       |                                                                                                    |
| 現在(直近)の                                                                                                    | 年収 351~400万                                 | 円                                                                               |                                                                                                    | 最終学歴                                                                                       | 大学(卒業)                                                                                |                                                                                                    |
| 就業状況                                                                                                    | 就業中                                         |                                                                                 |                                                                                                    | 学校名                                                                                        | 慶應義塾大学                                                                                |                                                                                                    |
| 就業可能時期                                                                                                    | 2ヶ月以内に                                      |                                                                                 |                                                                                                    | 学部/学科                                                                                      | 経済学部                                                                                  |                                                                                                    |
| 前機では広へ高来<br>で、情報提供のツ<br>きると考えていま<br>本人希望記入機                                                                                                    | ールを変えることをす<br>す。                            | ○中で増ったのは、相手に合わせたコミ<br>い切にしています。こうした姿勢が結果:                                       | ュニケーションを <sup>4</sup><br>として、お客様と0                                                                                                    | うなうことです。クライアントが求めていること<br>//互類関係構築につながりました。相手の状況に                                          | をキャッチして、端的に応える<br>記慮したコミュニケーションを                                                      | ことを意識してきました。 また、相手の状況を考えた<br>行なってきた経験は、他の職種においても活かずことが                                                                                                    |
| mm (いんストット<br>で、情報提供のツ<br>きると考えていま<br>本人参望記入標<br>居住地から近い、                                                                                                    | ールを変えることをナ<br>す。<br>東京23区内での勤務:             | µ中で場ったのは、相手に合わせたコミ<br>い切にしています。こうした姿勢が結果:<br>●希望いたします。                          | ュニケーションを <sup>4</sup><br>として、お客様と <i>0</i>                                                                                                    | うなうことです。クライアントが求めていること<br>海根関係構築につながりました。相手の状況に                                            | をキャッチして、場的に応える<br>配慮したコミュニケーションを                                                      | ことを整題してきました。 また、相手の状況を考えた<br>行なってきた残酷は、他の間端においても活かすことか                                                                                                    |
| <ul> <li>(場場提供のツ<br/>きると考えていま</li> <li>本人参望記入欄</li> <li>居住地から近い、</li> <li>職務経験</li> </ul>                                                                                                    | ールを変えることをオ<br>す。<br>東京23区内での勤務<br>経         | ゆで聞ったのは、相手に合わせたコミ<br>切にしています。こうした姿勢が結果:<br>*希望いたします。<br>#スキル 希望条件               | ュニケーションを <sup>4</sup><br>として、お寄様との                                                                                                    | うなうことです。クライアントが求めていること<br>「信頼関係機構」<br>につながりました。相手の状況に                                      | をキャッチして、頃的に応える<br>記録したコミュニケーションを                                                      | ことを意識してきました。 また、相手の状況を考えた。<br>行なってきた延続は、他の顕縁においても活かすことか                                                                                                    |
| 10 頃 (14 20 A G A G A G A G A G A G A G A G A G A                                                                                                    | ールを変えることをナ<br>す。<br>東京23区内での勤務<br>経<br>職務経  | ゆで残ったのは、相手に合わせたコミ<br>切にしています。こうした姿勢が精果。<br>と希望いたします。<br>ミスキル<br>着空気件<br>四1      | ュニケーションを<br>として、お客様との                                                                                                    | うなうことです。クライアントが求めていること<br>海根関係機構につながりました。相手の状況に<br>「<br>一番点経想2                             | をキャッチして、場的に応える<br>記録したコミュニケーションを                                                      | ことを整理してきました。また、相手の状況を考えた。<br>行なってきた経験は、他の環境においても活かすことか<br>「最高社屋」)                                                                                                    |
| 11日 (1440.04年)<br>て、情報運動のシ<br>含と考えていま<br>富住地から近い、<br>電防経験<br>インターネット<br>営業(法人)                                                                                                    | ールを変えることを対<br>す。<br>東京23区内での勤務<br>展務経<br>関連 | ゆで残ったのは、相手に合わせたコミ<br>切にしています。こうした姿勢が精果:<br>と希望いたします。<br>ミスキル 希望条件<br>四1         | ニテーションを<br>として、お客様との<br>飲食<br>店長・店舗選び<br>店長・店舗選び                                                                                                    | うなうことです。クライアントが求めていること<br>海根関係機構築につながりました。相手の状況に<br>■高祖参2                                  | をキャッチして、頃的に応える<br>記庫したコミュニケーションを<br>パチンコ店<br>ホール・フロ                                   | ことを整備してきました。また、相手の状況を考えた。<br>行なってきた展開は、他の開稿においても活かすことか<br>構成社会3<br>アスタッフ                                                                                                    |
| (1) (1) (1) (1) (1) (1) (1) (1) (1) (1)                                                                                                    | ールを変えることをオ<br>す。<br>東京23区内での勤務:             | ローで残ったらは、相手に合わせたコミ<br>切にしています。こうした姿勢が精果:<br>と希望いたします。<br>意スキル<br>巻望条件<br>豊1     | <ul> <li>ニケーションをも</li> <li>として、お吉保との</li> <li>飲食</li> <li>店長・店舗通算</li> <li>勤務年数</li> </ul>                                                                                                    | うなうことです。クライアントが求めていること<br>海朝関係構築につながりました。相手の状況に<br>場合1552<br>3年以上                          | をキャッチして、頃的に応える<br>記慮したコミュニケーションを<br>パチンコ店<br>ホール・フロ<br>動務年最                           | ことを整題してきました。また、相手の状況を考えた。<br>行なってきた残酷は、他の簡編においても活かずことか<br>国際料理3<br>アスタッフ<br>半年〜1年未満                                                                                                    |
| 11日 (14000)<br>で、情報運動のシ<br>含ると考えていま<br>高住地から近い、<br>国務経験<br><b>インターネット</b><br>営業(法人)<br>勤務年数<br>週用形態                                                                                                    |                                             | ゆで残ったらは、相手に合わせたコミ<br>切にしています。こうした姿勢が精果:<br>と希望いたします。<br>総スキル<br>第望条件<br>21      | ニケーションをもして、お茶様との として、お茶様との 飲食 成長・店舗通算 勤務年数 雇用形態                                                                                                    | うなうことです。クライアントが求めていること<br>「金剛関係編集につながりました。相手の状況に<br>「<br>調売目標2                             | をキャッチして、頃的に応える<br>記録したコミュニケーションを<br>パチンコ店<br>ホール・フロ<br>勤務年数<br>雇用形態                   | ことを整理してきました。また、相手の状況を考えた。<br>行なってさた経験は、他の編編においても注かすことか<br>見高い加加<br>7 <b>スタッフ</b><br>半年〜1年未満<br>フルバイト                                                                                                    |
| <ul> <li>市 (1482)(442)</li> <li>市 (1482)(442)</li> <li>オ (1482)(442)</li> <li>オ (1482)(442)</li> <li>オ (1482)(442)</li> <li>属 (1483)(442)</li> <li>属 (1483)(442)</li> <li>属 (1483)(442)</li> <li>(1483)(442)</li> <li>(1483)(442)</li> <li>(1483)(442)(442)</li> <li>(1483)(442)(442)(442)</li> <li>(1483)(442)(442)(442)(442)(442)</li> <li>(1483)(442)(442)(442)(442)(442)(442)(442)(44</li></ul>                                                                                                    |                                             | ローで知ったらは、相手に合わせたコミ<br>切にしています。こうした姿勢が構築:                                        | <ul> <li>ユニケーションを1</li> <li>シニケーションを1</li> <li>シニケーションを2</li> <li>シニケーションを4</li> <li>シニケーションを4</li> <li>シェケーションを4</li> <li>シェケーションを4</li> <li>ションを4</li> <li>ションを4</li> <li< td=""><td>743 らことです。クライアントが求めていること<br/>「注意期間係構築につながりました。相手の状況に<br/>「<br/>3年以上<br/>正社員<br/>経験のり(人数6〜10人)</td><td>をキャッチして、頃的に応える<br/>記録したコミュニケーションを<br/>バチンコ店<br/>ホール・フロ<br/>監務年度<br/>夏用形理<br/>マネジメント</td><td>ことを整備してきました。また、相手の状況を考えた。<br/>行なってきた経験は、他の編編においても活かすことか<br/>「なってきた経験は、他の編編においても活かすことか<br/>「<br/>「<br/>やってきた経験は」<br/>「<br/>のの構築においても活かす」<br/>ことの<br/>「<br/>やってきた経験は、他の編編においても活かす」<br/>ことの<br/>「<br/>やってきた経験は、他の編編においても活かす」<br/>ことの<br/>「<br/>やってきた経験は、他の編編においても活かす」<br/>ことの<br/>「<br/>やってきた経験は、他の編編においても活かす」<br/>ことの<br/>「<br/>やってきた経験は、他の編編においても活かす」<br/>ことの<br/>「<br/>やってきた経験は、他の編編においても活かす」<br/>ことの</td></li<></ul> | 743 らことです。クライアントが求めていること<br>「注意期間係構築につながりました。相手の状況に<br>「<br>3年以上<br>正社員<br>経験のり(人数6〜10人)   | をキャッチして、頃的に応える<br>記録したコミュニケーションを<br>バチンコ店<br>ホール・フロ<br>監務年度<br>夏用形理<br>マネジメント         | ことを整備してきました。また、相手の状況を考えた。<br>行なってきた経験は、他の編編においても活かすことか<br>「なってきた経験は、他の編編においても活かすことか<br>「<br>「<br>やってきた経験は」<br>「<br>のの構築においても活かす」<br>ことの<br>「<br>やってきた経験は、他の編編においても活かす」<br>ことの<br>「<br>やってきた経験は、他の編編においても活かす」<br>ことの<br>「<br>やってきた経験は、他の編編においても活かす」<br>ことの<br>「<br>やってきた経験は、他の編編においても活かす」<br>ことの<br>「<br>やってきた経験は、他の編編においても活かす」<br>ことの<br>「<br>やってきた経験は、他の編編においても活かす」<br>ことの |
| <ul> <li>「「保護規約の")</li> <li>さと考えていま</li> <li>本人希望記入編</li> <li>本人希望記入編</li> <li>「本人希望記入編</li> <li>「本人希望記入」</li> <li>「本人希望記入」</li> <li>「本人希望記入」</li> <li>「本人希望記入編</li> <li>「本人希望記入」</li> <li>「本人希望記入編</li> <li>「本人希望記入」</li> <li>「本人希望記入」</li> <li>「本人名</li> <li>「本人名</li> <li>「本人</li></ul> |                                             | ゆで残ったらは、相手に合わせたコミ<br>切にしています。こうした姿勢が構築:<br>#名望いたします。<br>#又キル 希望条件<br>21<br>10人) | <ul> <li>ユニケーションを1</li> <li>シニケーションを1</li> <li>シュンを1</li> <li>シニケーションを1</li> <li>シニケーションを1</li> <li>シニケーションを1</li> <li>シュンを1</li> <li>シュンを1</li> <li>シュンを1</li> <li>シュンを1</li> <li>シュンを1</li> <li>シュンを1</li> <li>ションを1</li> <li>シュンを1</li> <li>ションを1</li> <li>ショ</li></ul>                                                                                                    | 745つことです。クライアントが求めていること<br>「保険期候機構築につながりました。相手の状況に<br>3年以上<br>正社員<br>経験あり(人気-5~10人)<br>応義  | をキャッチして、頃的に応える<br>記録したコミュニケーションを<br>パチンコ店<br>ホール・フロ<br>単務年数<br>周用形態<br>マネジメント<br>最終役職 | ことを整題してきました。また、相手の状況を考えた。<br>行なってきた経験は、他の編纂においても活かすことか<br>「なってきた経験は、他の編纂においても活かすことか<br>「<br>マスタッフ<br>半年〜1年未満<br>フルバイト<br>経験なし(人数〜)<br>                                                                                                    |
| <ul> <li>市政(東部県住地のジン<br/>さんどきえていま<br/>本人参望記入職<br/>居住地から近い、<br/>電務経験<br/>インターネット<br/>営業(法人)<br/>勤務年数<br/>雇用形態<br/>マネジメント<br/>最終役職<br/>職務内容</li> </ul>                                                                                                    |                                             | ゆで残ったらは、相手に合わせたコミ<br>切にしています。こうした姿勢が構築:<br>#名望いたします。<br>#スキル 希望条件<br>21<br>10人) | ユニケーションを1<br>として、 か客様との                                                                                                    | 745つことです。クライアントが求めていること<br>「全規則領機構築につながりました。相手の状況に<br>3年以上<br>正社員<br>経発あり (人数:5~10人)<br>応長 | をキャッチして、頃的に応える<br>記録したコミュニケーションを<br>ボール・フロ<br>単務年数<br>雇用形態<br>マネジメント<br>最終役職<br>職馬内容  | ことを整理してきました。また、相手の状況を考えた。<br>行なってきた経験は、他の編纂においても活かすことか<br>「なってきた経験は、他の編纂においても活かすことか<br>アスタッフ<br>半年〜1年未満<br>アルバイト<br>経験なし(人数〜)<br>                                                                                                    |

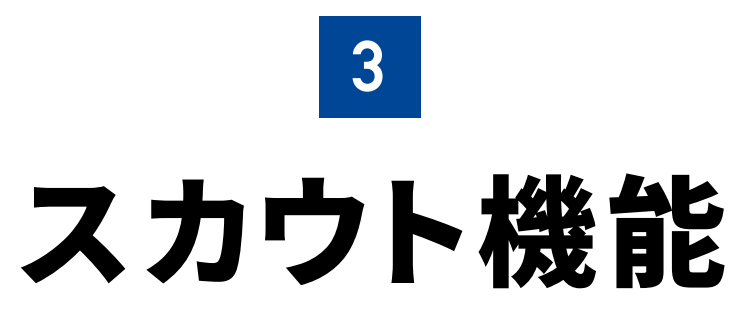

# ターゲットを絞った攻めの採用手法

対象プラン 月 ブラック 🗜 プラチナ オプション申込み企業

# 3 スカウト

# スカウト送信画面

会員(求職者)に送るスカウトの設定をする画面です。 Web履歴書に沿った内容のスカウトを送りましょう。

# 会員(求職者)情報

スカウトを送る会員(求職者)の情報が表示されています。

# B スカウト企業

会員(求職者)に送るスカウトの求人掲載企業を選択します。

### C スカウト職種

会員(求職者)に送るスカウトの求人職種を選択します。

### D スカウト残数

スカウト企業を設定すると自動で設定企業のスカウト残数が表示されます。

# 🕒 スカウト件名

会員(求職者)に送るスカウトの件名を入力します。

# 🤁 スカウト本文

会員(求職者)に送るスカウトの本文を入力します。

| <ul> <li>▲ 1日以内</li> <li>スカウト企業</li> <li>スカウト範疇</li> </ul> | 24歳   東京都<br>COA5080720<br>●●●<br>Sample-C/店舗 | インターネット関連<br>営業 (法人)<br>÷ | 351~400万円 | 経験あり<br>6~10人 | 大学(卒業)<br>慶應義塾大学 | 神奈川県 | 一般職(内勤・スタッフ |
|------------------------------------------------------------|-----------------------------------------------|---------------------------|-----------|---------------|------------------|------|-------------|
| スカウト企業                                                     | Sample-C店舗                                    | ٥                         |           |               |                  |      |             |
| スカウト職種                                                     |                                               |                           |           |               |                  |      |             |
|                                                            | 選択してください                                      | \$                        |           |               |                  |      |             |
| スカウト残数 S                                                   | Sample-C店舗:残り <b>40</b> 件                     |                           |           |               |                  |      |             |
| スカウト件名                                                     | ご入力ください                                       |                           |           |               |                  |      | 入力:0/       |
|                                                            | ご入力ください                                       |                           |           |               |                  |      |             |
|                                                            |                                               |                           |           |               |                  |      |             |
| スカウト本文                                                     |                                               |                           |           |               |                  |      |             |
|                                                            |                                               |                           |           |               |                  |      | 1 + 0/8     |
|                                                            |                                               |                           |           |               |                  |      | ×73.0/10    |

#### スカウト件名・本文の制作ポイント

スカウトは相手のスキル、職歴に興味を持った内容 にしましょう。会員(求職者)の Web 履歴書をよく 読み「〇〇だから、あなたが必要です」といったよ うな、『特別感』を演出できると効果的です。

₽

8

# スカウト一覧

これまで会員(求職者)に送ったスカウトの一覧画面です。 送った内容を振り返り、次のスカウトに活かしましょう。

企業のスカウト一覧画面

# 会員(求職者)側では、下記のように表示されます

#### 会員(求職者)のスカウト一覧画面(PC・SP)

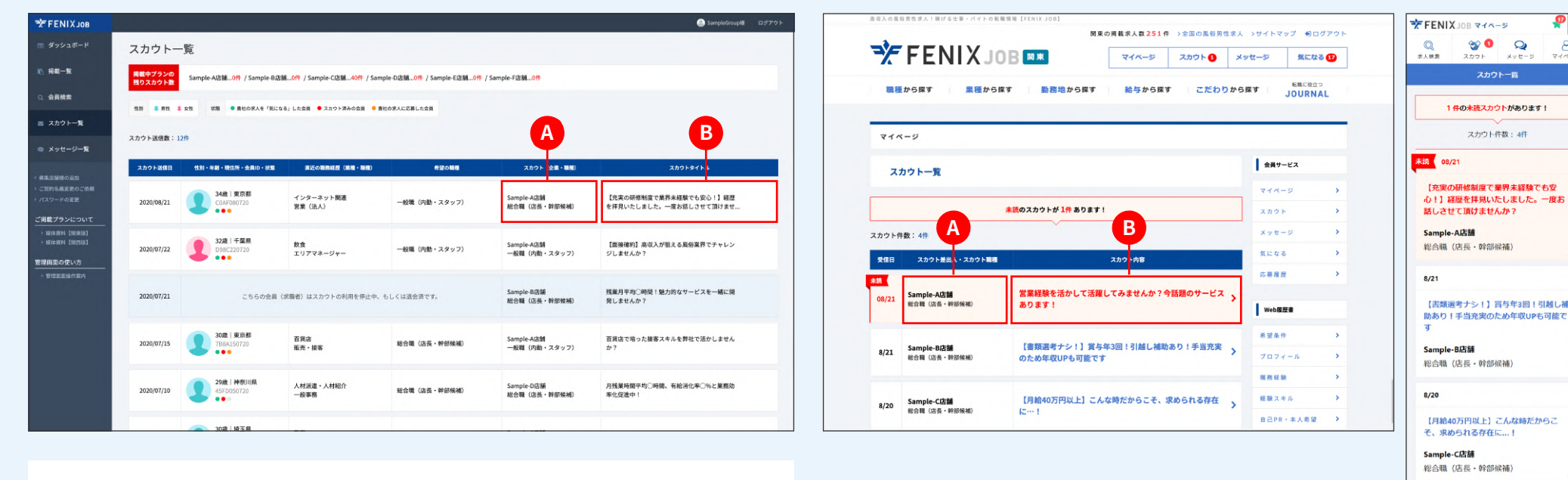

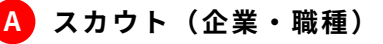

会員(求職者)に送ったスカウト(企業・職種)が表示されています。

#### スカウトタイトル B

会員(求職者)に送ったスカウトのタイトルが表示されています。

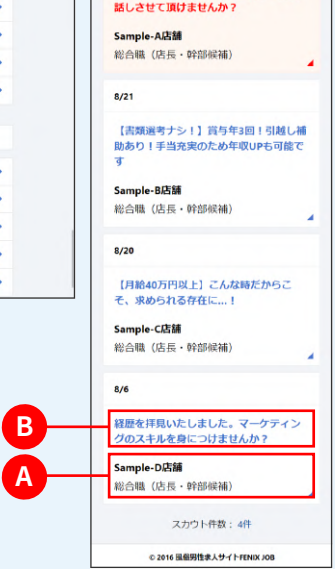

# スカウト詳細

送信済みのスカウトの詳細画面です。 過去に送ったスカウトの内容を確認することができます。

|  | 企業の | ス | カ | ゥ | ۲ | 詳細 | 10 | ī |
|--|-----|---|---|---|---|----|----|---|
|--|-----|---|---|---|---|----|----|---|

| 人気 最終ログイン                                                                                                    | 性別・年齢・現住所・会員ID・状態                                                                                                    | 直近の瑞務経験(業界・職種)                                                                                                    | 現在(直近)の年収 | マネジメント        | 最終学程             | 希望の勤務地 | 希望の範疇       |
|----------------------------------------------------------------------------------------------------|----------------------------------------------------------------------------------------------------|----------------------------------------------------------------------------------------------------|-----------|---------------|------------------|--------|-------------|
| 1日以内                                                                                                    | 348   90,085<br>COAF080720                                                                                                    | インターネット関連<br>営業 (法人)                                                                                              | 351~400万円 | 経験あり<br>6~10人 | 大学(卒業)<br>慶應義塾大学 | 神奈川県   | 一般職(内勤・スタッフ |
| スカウト送信日                                                                                                    | 2020/08/21                                                                                                    |                                                                                                    |           |               |                  |        |             |
| スカウト企業                                                                                                    | Sample-D店舗                                                                                                    |                                                                                                    |           |               |                  |        |             |
| スカウト職種                                                                                                    | 総合職 (店長·幹部候補)                                                                                                    |                                                                                                    |           |               |                  |        |             |
| CDAF080720様<br>初めまして。<br>株式会社SampleGn<br>採用担当の田中と申<br>CDAF080720様のプ<br>店長経験から培った                                                                                                    | oup<br>します。<br>コフイールを採見し、<br>能力を弊社の営業職に発揮していただけると                                                                                                    | 思い、ご道筋いたしました。                                                                                                    |           |               |                  |        |             |
| C0AF080720様<br>初めまして。<br>株式会社SampleGn<br>資用担当の田中と申<br>C0AF080720様のプ<br>店長経験から持った<br>弊社は、「××」」を<br>許年、××冬利用し<br>C0AF080720様には<br>お店の管理や企画機                                                                                                    | 10月<br>します。<br>コフイールを相見し、<br>能力を特社の営業職に発展していただけると<br>いうジャンルのサービス電機制にて取ります<br>たXX分野のサービス電気 (法会・特部編編<br>学会記録したいたい思っております。                                                                                                    | 思い、ご連続いたしました。<br>、<br>、<br>注目を集めているグループです。<br>)として、                                                               |           |               |                  |        |             |
| COAF080720様<br>初めまして。<br>株式会社SampleGn<br>国用用品の田中と年<br>に高級基款や3日ヵ5<br>弊社は、「X×3」と<br>弊年、××を利用し<br>COAF08720様には<br>お店の管理や企園<br>業業基本をないの」<br>売買した研修制度を                                                                                                    | ND<br>します。<br>コフィールを視見し、<br>続かを特けの営業職に発展していただけると<br>いうジャンルのサービスを展開しております<br>たな分野のワービス環境「全土」に取つし、<br>「全土」業業が登場し、店外の主要<br>業をお願いしたいと思っております。<br>ご考安かと思いますが、ご満望面は各場                                                                                                    | 思い、ご達明いたしました。<br>、<br>注目を集めているグループです。<br>」として、<br>坂です。                                                            |           |               |                  |        |             |
| COAF080720様<br>初めまして。<br>株式会社55mplicの<br>開始日田中と年<br>にAM700720様のブ<br>広長継載から知った<br>弊社法、「X×」」と<br>件社工、「X×」」と<br>作用、X×を利用<br>こ<br>にたご研制室で<br>事業、作み入社した                                                                                                    | ND<br>します。<br>コフイールを拝見し、<br>思うを持んの家業編に発展していただけると<br>いうシントルのサービスを展開して取ります<br>た20分野のサービス展開(↑★★)に成功し、<br>「★★1 実際の配合者(注美・計部結構<br>変もお願いしたいと思っくおります。<br>ごぞ何たします人<br>ご使用していまため、予がにご法理用が合相<br>異界点種類の仕具な合良が、入社10月以内<br>に以来社長がしてのりフォローいたしますの                                                   | 思い、ご道師いたしました。<br>、<br>注目を集めているグループです。<br>」として、<br>加てす。<br>にに高泉を出しています。<br>で、ご知らください。                              |           |               |                  |        |             |
| CDAF080720様<br>初のまして、<br>構成会社Sampleioの日中と早<br>CCAM000730後のプ<br>店舗報から切っつ<br>店舗報から切っつ<br>店舗取から切っつ<br>店舗で、メスを利用し<br>COAF00770様にしたご<br>消費を小皿<br>業業、約条入社した<br>社園の常いたい/<br>現在が大いくい<br>現在の新文集内内容                                                                                                    | ND<br>します。<br>コフイールを群乳し、<br>他力を非なの室室間に発展していただけると<br>いクジンメルのマレーズを展開して立めます。<br>たの分野のワービス開発「◆★」に取つい、<br>「◆★」車車都の始合「低く」をする」、<br>ござなかと思いますが、<br>ござなかと思いますが、<br>ござないと思いますが、<br>ござないと思いますが、<br>ござないと思いますが、<br>こざないたますが、<br>見たまため、それていたますの<br>個して新サービスの意気に的人た乱の見み<br>企業開除については、非常ホームペーン学ど、   | 思い、ご連絡いたしました。<br>、<br>注目を集めているグループです。<br>として、<br>場です。<br>にに展発を出しています。<br>で、ご客なりだます。<br>を行っております。<br>戦いただけますと思いです。 |           |               |                  |        |             |
| CDAF080720様<br>初のまして、<br>構成会社55mploicの日本と年<br>CDAF00720様のプ<br>広報編集から先った<br>弊社は、「XX2」を<br>弊年、XXを利用し<br>COAF00720%には<br>点のの管理や企業編<br>業界集新かないいの<br>元気にが研究情報<br>来文、昨年入社した<br>構成的な業績内容や<br><https: <="" td=""><td>NG<br/>します。<br/>コフィールを移見し、<br/>能力を持たのな業績に発展していただけると<br/>いうシンメルのサービスを展開して取ります<br/>たの分野のサービス展発「★★」に成功しま<br/>であかした。<br/>で考えき加ししたいであっております。<br/>ご可愛りているため、寺分にご活躍用ける場<br/>業内実績的化した。<br/>日本のかと思いますが、<br/>ご可能しているため、寺分にご活躍用ける場<br/>業内実績的化しったりフォローいたしますの<br/>問題して新サービスの登扱に向けた取り品み<br/>企業機能については、弊社ホームページをご</td><td>思い、ご連絡いたしました。<br/>、<br/>注目を集めているグループです。<br/>として、<br/>増てす。<br/>に広義を送しています。<br/>で、ご部心ください。<br/>を行ったわらます。<br/>覧いただけますと思いです。</td><td></td><td></td><td></td><td></td><td></td></https:> | NG<br>します。<br>コフィールを移見し、<br>能力を持たのな業績に発展していただけると<br>いうシンメルのサービスを展開して取ります<br>たの分野のサービス展発「★★」に成功しま<br>であかした。<br>で考えき加ししたいであっております。<br>ご可愛りているため、寺分にご活躍用ける場<br>業内実績的化した。<br>日本のかと思いますが、<br>ご可能しているため、寺分にご活躍用ける場<br>業内実績的化しったりフォローいたしますの<br>問題して新サービスの登扱に向けた取り品み<br>企業機能については、弊社ホームページをご | 思い、ご連絡いたしました。<br>、<br>注目を集めているグループです。<br>として、<br>増てす。<br>に広義を送しています。<br>で、ご部心ください。<br>を行ったわらます。<br>覧いただけますと思いです。  |           |               |                  |        |             |

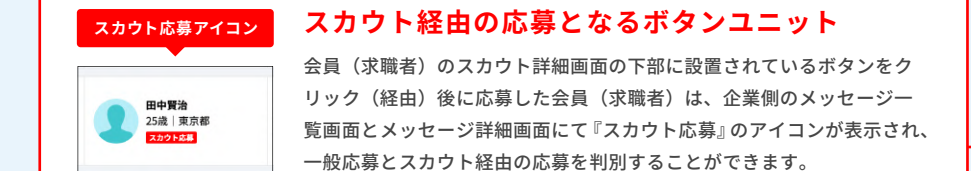

# 会員(求職者)側では、下記のように表示されます

#### 会員(求職者)のスカウト詳細画面(PC・SP)

|                                                                                            | スカウト 🚹   | メッセージ 気になる                                                  | 5 12 | ポ人検索 ス                       | カウト メッセージ マイベー                               |
|--------------------------------------------------------------------------------------------|----------|-------------------------------------------------------------|------|------------------------------|----------------------------------------------|
| ■種から探す ■務地から探す 給与から探す                                                                      | こだわりか    | 「「「「「「」」<br>「「」」<br>「「」」<br>「」」<br>「」」<br>「」」<br>「」」<br>「」」 | AL.  | 夏信日 - 2020/08/2              | スカウト計構                                       |
|                                                                                            |          |                                                             |      | 【充実の研                        | 修制度で業界未経験でも                                  |
| イベージ                                                                                       |          |                                                             |      | 安心!】経<br>一度お話し:              | 歴を拝見いたしました。<br>させて頂けませんか?                    |
| <b>スカウト詳細</b> → スパ                                                                         | ロウト一覧に戻る | 会員サービス                                                      |      | スカウト企業                       | Sample-A店舗                                   |
|                                                                                            |          | マイページ                                                       | •    | スカウト職種                       | 総合職(店長・幹部候補)                                 |
| 受信日:2020/08/21                                                                             |          | スカウト                                                        | >    | C045000700#                  |                                              |
| 【充実の研修制度で業界未経験でも安心!】経                                                                      | 歴を拝      | メッセージ                                                       | >    | ECOAPOBOT2014<br>細小まして       |                                              |
| 見いたしました。一度お話しさせて頂けません                                                                      | か?       | 気になる                                                        | >    | 株式会社Sampled                  | Broup                                        |
| The AM County Mills                                                                        |          | 応募履歴                                                        | >    | 採用担当の田中と                     | 中します。                                        |
| スカウトビ来<br>Sample-Natal<br>総合職 (店長・幹部候補)                                                    |          | Web履歷書                                                      |      | C0AF080720様の<br>店長経験から増<br>: | プロフィールを拝見し、<br>た能力を弊社の営業職に発揮して<br>認いたしました。   |
|                                                                                            |          | 希望条件                                                        | •    | 業界経験がないの                     | >はご不安から                                      |
| COAF080720様                                                                                |          | プロフィール                                                      | >    | 活躍頂ける環境で                     | 9.                                           |
| 初めまして。<br>持ず会社SampleGroup                                                                  |          | 職務 経験                                                       | >    | 事実、昨年入社し<br>社1ヶ月以内に成         | った業界未経験の社員5名全員が、ジ<br>果を出しています。               |
| 採用担当の田中と申します。                                                                              |          | 経験スキル                                                       | >    | 社歴の浅いメン/<br>いたしますので、         | (ーは先輩社員がしっかりフォロー<br>ご安心ください。                 |
| COAF080720様のプロフィールを拝見し、<br>店長経験から培った能力を弊社の営業職に発揮していただけると思い、ご連絡いたしました。                      |          | 自己PR·本人希望                                                   | •    | 現在、弊社では一                     | 致団結して新サービスの首及に向                              |
| 弊社は、「××」というジャンルのサービスを展開しております、<br>昨年、××を利用したXX分野のサービス開発「★★」に成功し、注目を集めているグループで <sup>、</sup> | r.       |                                                             |      | 日本的な業務内部<br>ムページをご覧い         | うっておりより。<br>行心塗業情報については、弊社木=<br>いただけますと幸いです。 |
| COAF080720様には、「★★」事業部の総合職(店長・幹部候補)として、<br>お店の管理や企画提案をお願いしたいと思っております。                       |          |                                                             |      | <https:~></https:~>          |                                              |
| 業界経験がないのはご不安かと思いますが、                                                                       |          |                                                             |      | C0AF080720様の<br>は一度お話しさt     | 経験を活かせる環境ですので、ま<br>せて頂けないでしょうか?              |
| 充実した研修制度をご提供しているため、存分にご活躍頂ける環境です。                                                          |          |                                                             |      | それでは、COAFG                   | 80720様からのお返事を心よりお                            |
| 事実、昨年入社した業界未経験の社員5名金員が、入社1ヶ月以内に成果を出しています。<br>社歴の浅いメンバーは先輩社員がしっかりフォローいたしますので、ご安心ください。       |          |                                                             |      | ち申し上げており                     | )ます。                                         |
| 現在、弊社では一致団結して新サービスの普及に向けた取り組みを行っております。<br>具体的な業務内容や企業情報については、弊社ホームページをご覧いただけますと幸いです。       |          |                                                             |      |                              | 気になる済                                        |
| <https:~></https:~>                                                                        |          |                                                             |      |                              | 求人をみる                                        |
| C0AF080720様の経験を活かせる環境ですので、まずは一度お話しさせて頂けないでしょうか?                                            |          |                                                             |      |                              |                                              |
| それでは、COAF080720様からのお返事を心よりお待ち申し上げております。                                                    |          |                                                             |      |                              | 応募する                                         |
|                                                                                            |          | 1                                                           |      |                              | スカウトー取に戻る >                                  |
| 気になる道 求人をみる 内害す                                                                            | 3        |                                                             |      |                              |                                              |

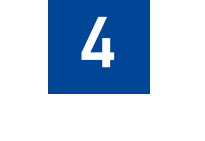

# メッセージ機能

# 採用管理としてのメッセージ

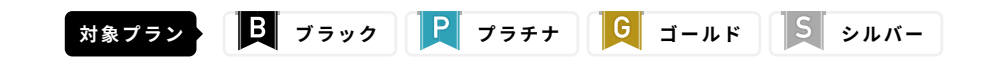

FENIX JOB | 主要機能ガイド

# メッセージー覧

応募後の会員(求職者)とのやりとはメッセージ機能を利用します。 応募があるとメッセージ一覧にメッセージが追加されます。

# 🗛 メッセージ検索フォーム

メッセージを絞り込んで検索できます。

#### B やりとり回数

会員(求職者)とのメッセージのやりとり回数が表示されています。

## 🧲 スカウト応募アイコン

スカウトを送った会員(求職者)から応募があった場合に表示されます。

※スカウトを送った会員(求職者)でも、未読の場合や、スカウトを経由していない場合は アイコンは表示されません

# D メモ

メモを記入できます。入力後、テキストエリア外をクリックすると保存され ます。

※会員(求職者)には表示されません。

# 選考ステップ

会員(求職者)の選考ステップを保存できます。 ※会員(求職者)には表示されません。

|    |                |                          |                                         |                      |                                   |                          | 🍥 SampleGroup 🛛 🕫 |
|----|----------------|--------------------------|-----------------------------------------|----------------------|-----------------------------------|--------------------------|-------------------|
| ×  | ッセージ           | 一覧                       |                                         |                      |                                   |                          |                   |
| _  | 応募企業<br>選択してくだ | さい                       | <b>応募職種</b><br>幸 選択してください               | <b>応募区分</b>          | 選考ス:<br>」<br>週択L                  | デッ <b>プ</b><br>- てください ・ | 検索 リセット           |
| 検索 | 結果:6件          |                          |                                         |                      |                                   |                          |                   |
| Q  | > 状態           | 更新日・応募日                  | 住別・名詞 手齢・現住所                            | 直近の職務経歴(業種・職種)       | 応募企業・応募組種                         | , P                      | 退考ステップ            |
| 3  | 未読             | 2020/10/19<br>2020/08/21 | 佐藤 - 部<br>30版 東京部<br>30版 東京部<br>30版 東京部 | 総合商社<br>営業 (法人)      | Sample-A店舗<br>総合電(店長・幹部候補)<br>正社員 | 部長確認持ち                   | 三次選考 ;            |
| 0  | 未読             | 2020/10/19<br>2020/10/19 | <b>山田太部</b><br>36歳│東京都                  | インターネット関連<br>営業(法人)  | Sample-A店舗<br>総合職(店長・幹部候補)<br>正社員 |                          | *対応 \$            |
| 4  | 未返信            | 2020/10/19<br>2020/08/18 | 伊東健人<br>28歳   千葉県<br>7,5721583          | インターネット関連<br>営業(法人)  | Sample-B店舗<br>総合職(店長・幹部候補)<br>正社員 | 業界経験あり                   | 書類選考 🛟            |
| 5  | 返信済            | 2020/08/17<br>2020/07/21 | <b>横山千鶴子</b><br>54歲 均玉県                 | 飲食<br>店長・店舗運営        | Sample-A店舗<br>一般職(内勤・スタッフ)<br>正社員 |                          | 三次選考 💠            |
| 1  | 返信済            | 2020/08/06               | 田中賢治<br>25歳   東京都                       | パチンコ店<br>ホール・フロアスタッフ | Sample-A店舗<br>総合職(店長・幹部候補)        |                          | 未対応               |

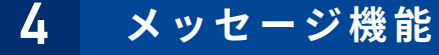

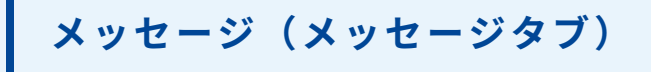

会員(求職者)と応募後のやりとりを行う画面です。 未対応のメッセージがある場合はすぐに返信しましょう。

# 🗛 メッセージ・応募レジェメ切り替えタブ

初期はメッセージタブが表示されています。会員(求職者)の Web 履歴書を 確認する場合は、応募レジェメタブに切り替えましょう。

#### B メッセージエリア

企業と会員(求職者)のメッセージが表示されます。未対応の場合、「返信を 促すアラート」が表示されます。会員(求職者)からメッセージがきた場合、 できるだけ早く返信しましょう。

| 2020年10月20日10時25分<br>総合職(公長・幹部協綱)求人に応募がありました。<br>応募レジュメをご確認のうえ、ご返信ください。 | 応募レジュメをみる |  |
|-------------------------------------------------------------------------|-----------|--|
| ●応募者への返信をお願いし                                                           | .#¥.      |  |
|                                                                         |           |  |

### 状態の変更

会員(求職者)への返信がいらない場合、「返信済に変更」ボタンを押すこと で、状態を「返信済」に変更することができます。

#### D 新規メッセージフォーム

新規メッセージフォームに入力し、「ボタン」を押すと送信されます。送信し たテキストは取り消せないのでご注意ください。

| X少セージ       2     水田     位加・日本・日本・日本加加     私公の福和福道(福田 - 昭和)     本田会主・名英田     メモ     現代スタック       2     水田     2020/10/20     山田太郎     インターネット 医温     Sample-0.02.66     総合田 (G.R. + 校田保福)     東京の     東京の       メウエージ     2020/10/20     山田太郎     インターネット 医温     Sample-0.02.66     総合田 (G.R. + 校田保福)     東京の     東京の       メウエージ     シロー・ロー・ロー・ロー・ロー・ロー・ロー・ロー・ロー・ロー・ロー・ロー・ロー・ロ                                                                                                    | シンセーンジ目用         シン・シューン         シン・シューン         シューン         シューン         シューン         シューン         シュー         シューン         シューン         シューン         シューン         シューン         シューン         シュー         シューン         シューン         シューン         シューン         シュ・シューン         シュ・シューン         シュ・シューン         シュ・シューン         シュ・シューン         シュ・シューン         シュ・シューン         ショーン         ショー         ショー         シュー         ショー         ショー         ショー         ショー         ショー         ショー         ショー        シー         ショー <t< th=""><th>xvtr-vtr<br/>2 <u>kas</u> 2002(02)<br/>2 <u>kas</u> 2002(02)<br/>2 <u>kas</u> 2 <u>kas</u> 2 <u>kas</u></th><th></th><th></th><th></th><th></th><th></th><th>SampleGroup様</th></t<> | xvtr-vtr<br>2 <u>kas</u> 2002(02)<br>2 <u>kas</u> 2002(02)<br>2 <u>kas</u> 2 <u>kas</u> |                           |                                 |                                                                     |                                                                                                    |       | SampleGroup様 |
|----------------------------------------------------------------------------------------------------|----------------------------------------------------------------------------------------------------|----------------------------------------------------------------------------------------------------|---------------------------|---------------------------------|---------------------------------------------------------------------|----------------------------------------------------------------------------------------------------|-------|--------------|
| 文化         化田・名田         化田・名田         化田・名田         化ビージョン         Sample 2028         Sample 2028         大化         現代のワイ           2         未正信         2020/10/20         山田太宮         インターネット開選         Sample 2028         融合質 (広長・特部発動)         単大切の         単大切の           メッセージ         S第レジュメ         2020/10/20         山田太宮         インターネット開選         Sample 2028         単大切の         単大切の           メッセージ         S第レジュメ         シンロージ         S第レジュメ         レローズ         レローズ         レローズ         単大切の           メッセージ         S第レジュメ         レローズ         ボールにも着が見かきした。         レローズ         レローズ         <                                                                                                    | Q         枚型         をおう・ムモー         セリ・ムモー・キロ・中心の内         エスクロクソ           2         米玉田         2020/10/20<br>2020/10/20         ①         山田太野<br>3 x8,1 案3年         インターネット販売<br>3 家(1,4,3)         Sample-DDM<br>日本         Sample-DDM<br>日本         Mail         来対応           メッセージ         北田太野<br>3 次の二         1 ンターネット販売<br>3 家(1,4,3)         ゴンターネット販売<br>3 家(1,4,3)         Sample-DDM<br>日本         Sample-DDM<br>日本         原用         東対応           メッセージ         北田太野<br>4 の目 いのえ<br>3 かん         1 ンターネット販売<br>3 家(1,4,3)         ビンターネット販売<br>3 家(1,4,3)         Sample-DDM<br>日本         Sample-DDM<br>日本         原用         東対応           メッセージ         北田太野<br>4 の目 いのえ<br>3 いたの目 いのえ<br>3 いたの目 いたえたけな<br>5 いたのにかたいただければと思います。<br>いたの目 いただければと思います。<br>いたの目 いたか<br>1 の月21日 1100 ********************************                                                                                                    | ・・・・・・・・・・・・・・・・・・・・・・・・・・・・・・・・・・・・                                                                                                    | メッセージ詳細                   | 8                               |                                                                     |                                                                                                    |       |              |
| 2       東正面       2020/10/20<br>2020/10/20       東京都       オンターネット映画<br>営業(3人)       Sample-DGIM<br>総合面 (GAL や紛保相)<br>正社者       東京都       東京広         メッセージ       とほとジュメ         202000100月20日10時755%<br>法の届しジュメをご確認のうえ、ご返信ください。       CABレジュメをある         しつま、大きでは認のうえ、ご返信ください。       CABレジュメをうる         しつま、たき、「返信しただきかりだとうごいます。<br>この名前いただきかりだとうごいます。<br>こ名名信いられたいなまかますでしょうか?       この日のりた550<br>にごろ前いただきかりだとうごいます。         日       ごの高いただきかりだとうごいます。       この日のりたります。         日       ごの高いただきかりますでしょうか?       ご名名信いられたいまりますす。         日       ごの高いたけます。       この日のりたります。         日       「前田監査者」       この日のりたりますす。                                                                                                    | 2         死面         2020/020<br>2020/020         ① 前本部<br>3 M ( 1 京市)         129-7-7 HMB<br>2 M ( 1 Д )         Samph-0.018<br>12 H ]         ()         ()         ()         ()         ()         ()         ()         ()         ()         ()         ()         ()         ()         ()         ()         ()         ()         ()         ()         ()         ()         ()         ()         ()         ()         ()         ()         ()         ()         ()         ()         ()         ()         ()         ()         ()         ()         ()         ()         ()         ()         ()         ()         ()         ()         ()         ()         ()         ()         ()         ()         ()         ()         ()         ()         ()         ()         ()         ()         ()         ()         ()         ()         ()         ()         ()         ()         ()         ()         ()         ()         ()         ()         ()         ()         ()         ()         ()         ()         ()         ()         ()         ()         ()         ()         ()         ()         ()         ()         ()         ()         ()                                                                                                    | 2         来選 200/10/20<br>200/10/20<br>200/10/20<br>200/10/20<br>マレビン         山田太郎<br>3 は 東田太田         エンターネット 医鹿<br>日常 はん スト<br>田田太田         Sample-DOIB<br>田田太田         田田太田         田太田         田田太田         田田太田         田田太田         田田太田         田太田         田太田         田太田         日田太田         日田太田         田太田         日田太田         日田太田        日田太田        日田太田         日田太田         日田太田         日田太田         日田太田         日田太田         日田太田         日田太田         日田太田        日田太田        日田太田                                                                                                    | Q; #18 E8                 | f日・応募日 性別・名前・年齢・現住所             | 直近の編務経歴(業種・職種)                                                      | 応募企業・応募職種                                                                                                    | ¥ŧ    | 選考ステップ       |
| メッセージ         2000年10月20日10月20日10月25日           加速になる、地球地域、ボルに応募が多りました。<br>広都レジュメモご確認のうえ、ご認識ください。         C#レジュメモカる           山田太塚相         ()           山田太塚相         ()           ご応募したうがくこびいます。<br>ビロー環想能にお通しいただければと思います。<br>ご都含いり日にちはありますでしょうか?         ()           ご成員が待ちしております。<br>()         ()           日田太郎相         ()           日田太郎相         ()           日田太郎相         ()           日田太郎相         ()           日田太郎         ()           日田太郎         ()           日田太郎         ()           日田太郎         ()           日田太郎         ()           日田太郎         ()           ()         ()           ()         ()           ()         ()           ()         ()           ()         ()           ()         ()           ()         ()           ()         ()           ()         ()           ()         ()           ()         ()           ()         ()           ()         ()           ()         ()           ()         ()           () <t< td=""><td>メッセージ     文型レジュメを       20200E1005705H     (2010-1005075-0)       広都したは、本部活動の ホールにの感がありました。     (2010-100-100-0)       広都したは、なるなください。     (2010-100-0)       山田太郎 作     (2010-100-0)       「山田太郎 作     (2010-100-0)       「山田太郎 作     (2010-100-0)       「山田太郎 作     (2010-100-0)       「山田太郎 作     (2010-100-0)       「山田太郎 作     (2010-100-0)       「山田太郎 作     (2010-100-0)       「山田太郎 作     (2010-100-0)       「山田太郎 作     (2010-100-0)       「山田太郎 作     (2010-100-0)       「山田太郎 作     (2010-100-0)       「山田太郎 作     (2010-100-0)       「山田太郎 作     (2010-100-0)       「山田太郎 市     (2010-100-0)       「山田太郎 市     (2010-100-0)       「山田太郎 市     (2010-100-0)       「山田太郎 市     (2010-100-0)       「山田太郎 市     (2010-100-0)       「山田太郎 市     (2010-100-0)       「山田太郎 市     (2010-100-0)       「山田太郎 市     (2010-0)       「山田太郎 市     (2010-0)       「山田太郎 市     (2010-0)       「山田太郎 市     (2010-0)       「山田太郎 市     (2010-0)       「山田太郎 市     (2010-0)       「山田太郎 市     (2010-0)       「山田太郎 市     (2010-0)       「山田太郎 市     (2010-0)</td><td>x y y y y y y y y y y y y y y y y y y y</td><td>2 未返信 2020,<br/>2020,</td><td>/10/20 山田太郎<br/>/10/20 34歳   東京都</td><td>インターネット関連<br/>営業 (法人)</td><td>Sample-D店舗<br/>総合環(店長・幹部候補)<br/>正社員</td><td></td><td>未対応</td></t<> | メッセージ     文型レジュメを       20200E1005705H     (2010-1005075-0)       広都したは、本部活動の ホールにの感がありました。     (2010-100-100-0)       広都したは、なるなください。     (2010-100-0)       山田太郎 作     (2010-100-0)       「山田太郎 作     (2010-100-0)       「山田太郎 作     (2010-100-0)       「山田太郎 作     (2010-100-0)       「山田太郎 作     (2010-100-0)       「山田太郎 作     (2010-100-0)       「山田太郎 作     (2010-100-0)       「山田太郎 作     (2010-100-0)       「山田太郎 作     (2010-100-0)       「山田太郎 作     (2010-100-0)       「山田太郎 作     (2010-100-0)       「山田太郎 作     (2010-100-0)       「山田太郎 作     (2010-100-0)       「山田太郎 市     (2010-100-0)       「山田太郎 市     (2010-100-0)       「山田太郎 市     (2010-100-0)       「山田太郎 市     (2010-100-0)       「山田太郎 市     (2010-100-0)       「山田太郎 市     (2010-100-0)       「山田太郎 市     (2010-100-0)       「山田太郎 市     (2010-0)       「山田太郎 市     (2010-0)       「山田太郎 市     (2010-0)       「山田太郎 市     (2010-0)       「山田太郎 市     (2010-0)       「山田太郎 市     (2010-0)       「山田太郎 市     (2010-0)       「山田太郎 市     (2010-0)       「山田太郎 市     (2010-0)                                                                                                    | x y y y y y y y y y y y y y y y y y y y                                                                                                    | 2 未返信 2020,<br>2020,      | /10/20 山田太郎<br>/10/20 34歳   東京都 | インターネット関連<br>営業 (法人)                                                | Sample-D店舗<br>総合環(店長・幹部候補)<br>正社員                                                                                                   |       | 未対応          |
| 2020年10月20日10時259<br>第6日 4月6年30日、市大和6番5549ました。<br>次第レジュメをご確認のうえ、ご返信ください、<br>山田太郎 棹<br>ご次第いただきありがどうございます。<br>ぜつ一環題時にお描いただけ知ばと思います。<br>ご常信い物におにはあのったいようが?<br>ご常信い時におしたのうます。<br>保存よるしたる願い申し上げます。<br>2020年11月72日 1日8259                                                                                                    | 2020年10月20日109525<br>近日になる。米部分前の「小小花商がおかきした。<br>広日レジュメをご確認のうえ、ご意信ください。<br>山田太郎 様<br>ご応用いただきの力だとうごでいます。<br>セジー専問題にも話しめまではいただけのばと思います。<br>ご愛信いただけのます。<br>特徴にしたおります。<br>2020年10月23日10年259<br>10月27日110日<br>10月27日110日<br>10月27日110日<br>10月27日110日                                                                                                    | Both State State                                                                                                    | メッセージ                     | 応募レジュメ                          |                                                                     |                                                                                                    |       |              |
| 山田太郎 様<br>ご広募いたださありがとうございます。<br>ぜつ一要無限に通んにだけがはど思います。<br>ご面合いただけかすでしょうりす<br>ご面合いたになりますでしょうりす<br>ご面合がり目にはありますでしょうり<br>こ面合が多い目にはなります。<br>日本<br>日本<br>日本<br>日本<br>日本<br>日本<br>日本<br>日本<br>日本<br>日本                                                                                                    | 山田太郎様       ご応募いたださありがとうございます。         ざむ一度面類にう意味のますでしょうか?       ご留信会いお日にもによかえすでしょうか?         ご感情ありたらております。       ご感情ありたらております。         「東用担当者様       ご連絡ありがとうございます。         正連格者目的です。       - 10月26日 : 17時         - 10月26日 : 18時       - 10月27日 : 18時         - 10月27日 : 18時       - 10月27日 : 18時                                                                                                    | В       шщхя и       С         В       С.К.В.И.К.К.В.В.О.И.К.К.И.И.И.И.К.И.И.И.И.К.И.И.И.И.К.И.И.И.И.К.И.И.И.И.К.И.И.И.И.К.И.И.И.И.И.И.К.И.И.И.И.И.И.И.И.И.И.И.И.И.И.И.И.И.И.И.И                                                                                                    | <u>l</u>                  | 2020年10<br>総合联 (5<br>応募レジ:      | 月20日 10時25分<br><del>広長・幹部伝師)広人に応募がありましれ</del><br>ュメをご確認のうえ、ご返信ください。 | 成務レジ:                                                                                                    | ×2833 |              |
|                                                                                                    | ご連絡ありがとうございます。<br>職業所留日時です。<br>・10月26日 : 17時<br>・10月27日 : 16時<br>・10月28日 : 18時                                                                                                    | ご連載のがたらございます。<br>連携有望日時です。<br>・10月25日:17時<br>・10月27日:16時<br>・10月27日:18時<br>よろしくお願いいたします。<br>200年1/月29日10年239                                                                                                    |                           | B                               | <b>塔田田当学校</b>                                                       | 山田大郎 様<br>ご応募いたださありがとうございます。<br>だの一変の掛けた路はいっただければと思います<br>ご都合良いお日にちはありますでしょうか?<br>ご袋信持ちしてさります。<br>号牟よろしくお願い申し上げます。<br>2020年10月20日10 | 423t9 |              |
| 2009年11月92日11月92日11月92日11月92日11月92日<br><b>秋季の変更</b> メッセージの返信が不要な場合、「返信消に変更」ボタンを押すと、メッセージの状態を「返信消」に変更できます。                                                                                                    |                                                                                                    |                                                                                                    | <b>新規メッセージ</b><br>メッセージ本文 | (8%)                            |                                                                     |                                                                                                    |       |              |
| 2008 100/201 100/201<br><b>状態の変更</b><br>メッセージの返信が不要な場合、「返信済に変更」ボタンを押すと、メッセージの状態を「返信済」に変更できます。                                                                                                    | 新規メッセージ<br>メッセージ本文(応用)                                                                                                    | <b>新聞メッセージ</b><br>「メッセージ本文(必須)                                                                                                    |                           |                                 | Xut                                                                 | マージを送信する                                                                                                    |       |              |

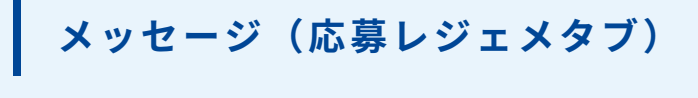

応募した会員(求職者)のWeb履歴書を確認できます。 会員(求職者)詳細で非公開だった項目も、応募後は公開されます。 ₹FE

- 把載

### 応募レジェメで新規に公開される項目は下記の項目です。 (その他の項目は会員(求職者)詳細との違いはありません)

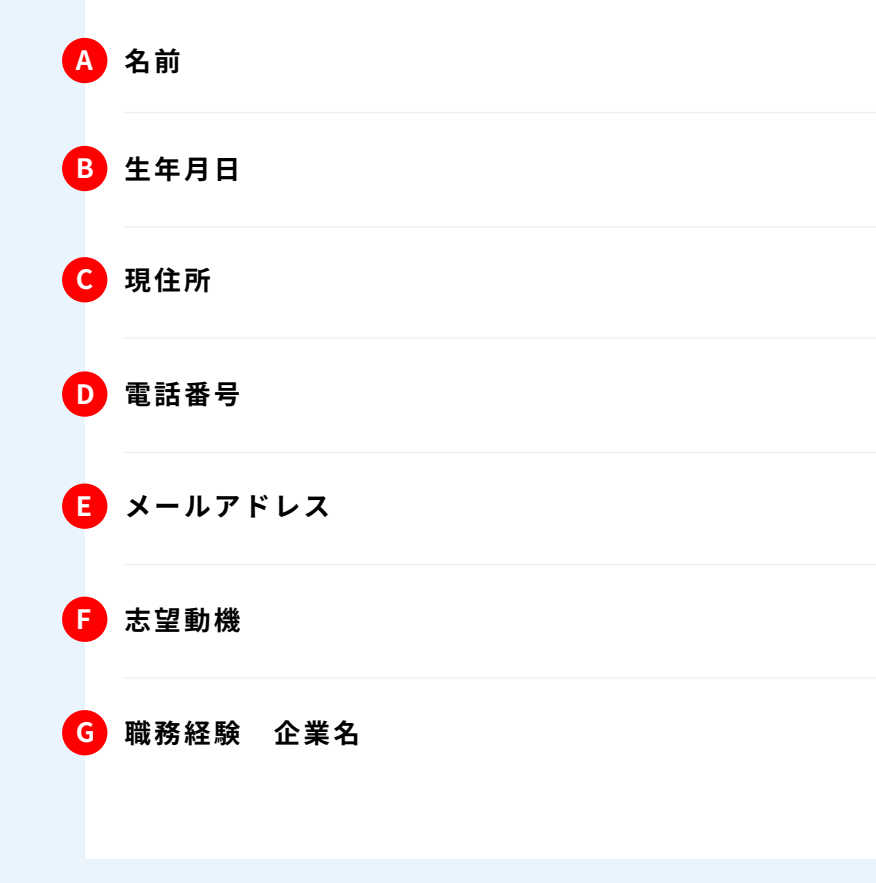

| Q ##                                                                                                    | 更新日・応募日                                                                                                    | 性別・名前・年齢・現住所                                                                                                    | 直近の戦務経歴                                                                                                    | (紫檀・斑檀) 応募金                                                                                                    | 業・応募戦種                                                   |                                                                                                    | ×ŧ                                                                                                    |                                                                                         |
|----------------------------------------------------------------------------------------------------|----------------------------------------------------------------------------------------------------|----------------------------------------------------------------------------------------------------|----------------------------------------------------------------------------------------------------|----------------------------------------------------------------------------------------------------|----------------------------------------------------------|----------------------------------------------------------------------------------------------------|----------------------------------------------------------------------------------------------------|-----------------------------------------------------------------------------------------|
| 2 未返信                                                                                                    | 2020/10/20<br>2020/10/20                                                                                                    | 山田太郎<br>34歳   東京都                                                                                                    | インターネット関連<br>営業(法人)                                                                                                    | 里 Sample-D店舗<br>総合職(店長・<br>正社員                                                                                                    | 幹部候補)                                                    |                                                                                                    |                                                                                                    | 未対応                                                                                     |
| メッセージ<br>風俗・カンパイ                                                                                                    | 応募レ<br>業界の経験あり マネ:                                                                                                    | -ジュメ<br>マメント組み TOEIC: 730~65                                                                                                  | 5点 日商簿紀2級                                                                                                    |                                                                                                    |                                                          |                                                                                                    |                                                                                                    |                                                                                         |
|                                                                                                    | 山田太郎<br>34歳 (1986年4月7日生)                                                                                                    | 現住所:東京都世田谷区<br>記得書:行<br>電話番号:0900000000/                                                                                      | メールアドレス:yamad                                                                                                    | a@sample.com                                                                                                    |                                                          |                                                                                                    |                                                                                                    |                                                                                         |
| 就當我沒                                                                                                    |                                                                                                    |                                                                                                    |                                                                                                    | 最終学歴                                                                                                    |                                                          |                                                                                                    |                                                                                                    |                                                                                         |
| 現在 (直近)                                                                                                    | の年収 351~4007                                                                                                    | 519                                                                                                    |                                                                                                    | 最終学歴                                                                                                    | 大学(卒業                                                    | )                                                                                                    |                                                                                                    |                                                                                         |
| 就業状況                                                                                                    | 就業中                                                                                                    |                                                                                                    |                                                                                                    | 学校名                                                                                                    | 慶應義塾大                                                    | デ                                                                                                    |                                                                                                    |                                                                                         |
| 就業可能時期                                                                                                    | 2ヶ月以内                                                                                                    | ic .                                                                                                    |                                                                                                    | 学部/学科                                                                                                    | 経済学部                                                     |                                                                                                    |                                                                                                    |                                                                                         |
| <ul> <li>支援動機</li> <li>未経験者でも混<br/>の方を第一に考</li> <li>自己PR</li> <li>前職では法人者</li> <li>で、情報提供の<br/>きると考えてい</li> </ul>                                                                                                    | 躍している方が多いこ<br>えた円滞なコミュニケ<br>楽の仕事に携わり、そ・<br>ツールを変えることを:<br>ます。                                                                                                    | とを知り、総合職に応募しました。<br>ーションを心がけてきました。そう<br>の中で地ったのは、相手に合わせ/<br>大切にしています。こうした姿勢か                                                  | 風俗業界の仕事はお客<br>9 したコミュニケーショ:<br>5 コミュニケーションを<br>たコミュニケーションを<br>4 私果として、お客様との                                                                                                    | まにわかりやすく物事を伝えたり、要<br>シカは、風俗葉界においてもお客様と<br>うなうことです。クライアントが求め<br>っぱ解開体機能につながりました。相・                                                                                                    | 望をくみ取ったりする方<br>良好な関係を築く上で注<br>ていることをキャッチし<br>手の状況に配慮したコミ | )が必要かと思いま<br>5かせると考えてお<br>、<br>、<br>、<br>戦的に応える<br>、<br>ュニケーションを                                             | す。前職では、接客や薬(<br>ります。<br>ことを服職してきました。<br>行なってきた経験は、他の                                                                                                    | 務のやり取りに<br>。また、相手の<br>の職種において                                                           |
| 志望動機           未経験者でも活           の方を第一に考           自己PR           前職では洗入雪           で、情報提供の<br>さると考えてい           本人希望記入           居住地から近い                                                                                                    | 躍している方が多いこ<br>えた円滑なコミュニケ<br>風の仕事に携わり、そ・<br>リールを変えることを;                                                                                                    | とを知り、総会職に応募しました。<br>ーションを心がけてさました。そう<br>の中で地ったのは、相手に合わせり<br>大切にしています。こうした姿勢か<br>を希望いたします。                                     | 風俗葉界の仕事はお客<br>したコミュニケーショ:<br>にコミュニケーションを<br>に見えこして、お客様との                                                                                                    | まにわかりやすく物事を伝えたり、要<br>シカは、風俗葉杯においてもお客様と<br>うなうことです。クライアントが求め<br>つ信頼間係機築につながりました。相                                                                                                    | 望をくみ取ったりする方<br>現存な関係を築く上で注<br>ていることをキャッチレ<br>手の快況に配慮したコミ | が必要かと思い言い<br>かせると考えてお<br>、て、頃的に応える<br>スュニケーションを                                                              | す。新聞では、接寄や葉1<br>ります。<br>ことを発展してきました。<br>庁なってきた経験は、他の                                                                                                    | 務のやり取りに<br>。また、相手の<br>の厳趣において                                                           |
| 志望敏機           未経験者でも浸<br>の方を第一に考           前こPR           前こPR           前間では法人気の<br>すると考えてい           本人希望記入           居住地から近い           職務経                                                                                                    | 躍している方が多いこ<br>えた円滑なコミュニケ<br>楽の仕事に携わり、そ<br>ッールを変えることを;<br>ます。<br>観<br>秋<br>段<br>経<br>経<br>日<br>日<br>日<br>日<br>日<br>日<br>日<br>日<br>日<br>日<br>日<br>日<br>日<br>日<br>日<br>日<br>日                                                                                                    | とを知り、総合場に応募しました。<br>ーションを心がけてさました。そう<br>の中で思ったのは、相手に合わせ<br>大切にしています。こうした姿勢が<br>を希望いたします。<br>線スキル                              | 風俗葉界の仕事はお客<br>したコミュニケーショ:<br>にコミュニケーションを<br>(結果として、お客様との                                                                                                    | まにわかりやすく物事を伝えたり、要<br>シカは、風俗葉杯においてもお客様と<br>うなうことです。クライアントが求め<br>つ信頼間係構築につながりました。相                                                                                                    | 望をくみ取ったりする方<br>泉庁な関係を築く上で注<br>ていることをキャッチし<br>手の状況に配慮したコミ | カが必要かと思いま<br>かせると考えてお<br>こて、頃的に応える<br>・ュニケーションを                                                              | す。前職では、被害や薬1<br>ります。<br>ことを服職してきました。<br>ことを服職してきました。                                                                                                    | 務のやり取りに<br>。また、相手の<br>の職種において                                                           |
| ま変動機<br>未経験者でも返<br>の方を第一に考<br>前取ではふえを<br>の構成運動の<br>きると考えてい<br>この構成運動の<br>居住地から近い<br>用務経                                                                                                    | 躍している方が多いこ<br>えた円滑なコミュニケ<br>ツールを覚えることを;<br>ます。<br>親<br>、東京23区内での勤務<br>教<br>和<br>二部品                                                                                                    | とを知り、総合領に応募しました。<br>ーションを心がけてさました。そう<br>の中で若ったのは、相手に合わせ<br>大切にしています。こうした姿勢か<br>を希望いたします。<br>続スキル                              | 風俗業界の仕事はお客<br>したコミュニケーショ:<br>にコミュニケーションを<br>結果として、お客様との                                                                                                    | まにわかりやすく物事を伝えたり、要<br>クカは、風俗葉杯においてもお客様と<br>うなうことです。クライアントが求め<br>つ信頼間保護際につながりました。相・                                                                                                    | 望をくみ取ったりする方<br>良好な関係を築く上で注<br>ていることをキャッチレ<br>手の状況に配慮したコミ | カが必要かと思いま<br>かせると考えてお<br>って、頃的に応える<br>ミュニケーションを                                                              | す。新聞では、被害や第一<br>ります。<br>ことを登録してきました。<br>たらなってきた経験は、他の<br>叫物格型を                                                                                                    | 務のやり取りに<br>。また、相手の<br>の職種において<br>3                                                      |
| <ul> <li>支援勤務</li> <li>未経験者でも送<br/>の方を第一に考</li> <li>前己PR</li> <li>前己PR</li> <li>前間では法人気で、<br/>で、「転送のから近い」</li> <li>重合地から近い」</li> <li>重合地から近い」</li> <li>重約経</li> <li>(二、道信・イン</li> <li>(二、道信・イン</li> <li>(二、道信・イン</li> <li>(二、道信・イン</li> <li>(二、道信・イン</li> <li>(二、二、二、二、二、二、二、二、二、二、二、二、二、二、二、二、二、二、二、</li></ul>                                                                                                    | 躍している方が多いこ<br>えた戸海なコミュニケ<br>第の仕事に携わり、そ・<br>マールを変えることを:<br>ます。<br>観<br>絵<br>記録<br>ンターネット/イン<br>法人)<br>ットワーク                                                                                                    | とを知り、総会犠に応募しました。<br>- ションをひがけてさました。そう<br>の中で地ったのは、相手に合わせ、<br>大切にしています。こうした姿勢が<br>を希望いたします。<br>様スキル<br>ほ<br>クーキット開進            | 風俗業界の仕事はお客様<br>したコミュニケーション<br>にコミュニケーションを<br>(結果として、お客様との<br>数食/数食<br>素/店長・Q<br>株式会社AGC7-                                                                                                    | 第にわかりやすく物事を伝えたり、要<br>クカは、風俗葉有においてもお客様と<br>うなうことです。クライアントが求め<br>つば痛期間体構築につながりました。相・<br>職務経営2<br>電務経営2<br>-ズ                                                                                                    | 望をくみ取ったりする方<br>泉庁な関係を築く上で注<br>ていることをキャッチレ<br>手の状況に配慮したコミ | カが必要かと思いま<br>かせると考えてお<br>って、頃的に応える<br>ュニケーションを<br>サービス・レン<br>販売・アミュー<br>体式会社AGC()                            | す、新職では、被害や無い<br>ります。<br>ことを意識してきました。<br>ことを意識してきました。<br>「なってきた経験は、他の<br>レーンパチンコ店<br>ズメント/ボール・1<br>シンコ                                                                                                    | <ul> <li>満のやり取りに</li> <li>また、相手の</li> <li>の職種において</li> <li>3</li> <li>フロアスタッ</li> </ul> |
| ま2200時<br>未経験者でも満<br>の方を第一に考<br>前町には入入名<br>で、町部長のの<br>さると考えてい<br>単本人務望記入<br>席住地から近い<br>町の務構<br>町の第二<br>一、通信・イ<br>名<br>二、第二<br>一、第二<br>一、第二<br>一、二、二、二、二、二、二、二、二、二、二、二、二、二、二、二、二、二、二、                                                                                                    | 躍している方が多いこ<br>えた戸海なコミュニケ<br>ツールを変えることを:<br>ます。<br>ない、東京23区内での勤務<br>数<br>戦<br>メートフーク<br>メロレフーク<br>メロレフーク                                                                                                    | とを知り、総合種に応募しました。<br>- ションや心がけてさました。そう<br>の中で地ったのは、相手に合わせう<br>大切にしています。こうした姿勢か<br>を希望いたします。<br>録スキル<br>ほ<br>1<br>ターネット間違       | 風俗業界の仕事はお客様<br>したコミュニケーション<br>(<br>(<br>(<br>)<br>(<br>)<br>(<br>)<br>(<br>)<br>(<br>)<br>(<br>)<br>(<br>)<br>(<br>)<br>(                                                                                                    | 第にわかりやすく物事を伝えたり、要<br>クカは、風俗異有においてもお客様と<br>うなうことです。クライアントが求め<br>うな痛感関係構築につながりました。相<br>電視経歴2<br>電視経歴2<br>ズ<br>3年以上                                                                                                    | 望をくみ取ったりする方<br>泉存な関係を築く上で注<br>ていることをキャッチし<br>手の状況に配慮したコミ | かが必要かと思いま<br>かせると考えてお<br>って、頃的に応える<br>ュニケーションを<br>サービス・レバ<br>販売・アミュ・<br>林式会社AG2・<br>料理会                      | す。新聞では、被帯や新<br>ります。<br>ことを意識してきました。<br>方なってさた経験は、他の<br>レーンパテンコ店<br>                                                                                                    | <ul> <li>あのやり取りに</li> <li>また、相手のの職種において</li> <li>3</li> <li>フロアスタッ</li> </ul>           |
| まご整め線<br>未経験者でも浸<br>の方を第一に考<br>の子を第一に考<br>の子を第一に考<br>の子を第一に考<br>の子を第一に考<br>の子を第一に考<br>の子を第一に考<br>の子を第一に考<br>の子を第一に考<br>の子を第一に考<br>の子を第一に考<br>の子を第一に考<br>の子を第一に考<br>の子を第一に考<br>の<br>の子を第一に考<br>の<br>の子を第一に考<br>の<br>の子である<br>の<br>の子である<br>の<br>の子である<br>の<br>の<br>の<br>の<br>の<br>の<br>の<br>の<br>の<br>の<br>の<br>の<br>の<br>の<br>の<br>の<br>の<br>の<br>の                                                                                                    | <ul> <li>躍している方が多いこえたF7滞なコミュニケ</li> <li>深の仕事に携わり、ぞ・</li> <li>マッールを変えることを:</li> <li>ス</li> <li>東京23区内での勤務</li> <li>酸</li> <li>単</li> <li>23000</li> <li>メット/イン</li> <li>シターネット/イン</li> <li>法人)</li> <li>ットワーク</li> <li>3年以上</li> <li>正社員</li> </ul>                                                                                                    | とを知り、総合種に応募しました。<br>ーションや心がけてさました。そう<br>の中で地ったのは、相手に合わせが<br>大切にしています。こうした姿勢が<br>を希望いたします。<br>様又キル<br>様型<br><b>クーネット開速</b>     | 風俗業界の仕事はお客様<br>したコミュニケーション<br>(<br>(<br>)<br>(<br>)<br>(<br>)<br>(<br>)<br>(<br>)<br>(<br>)<br>(<br>)<br>(<br>)<br>(<br>)                                                                                                    | Sicbob やすく物事を伝えたり、要<br>クカは、風俗葉市においてもお客様と<br>うなうことです。クライアントが求め<br>7点痛病間体構築につながりました。相<br>日本<br>日本<br>日本<br>日本<br>日本<br>日本<br>日本<br>日本<br>日本<br>日本<br>日本<br>日本<br>日本                                                                                                    | 望をくみ取ったりする方<br>泉庁右関係を築く上で注<br>ていることをキャッチレ<br>手の状況に配慮したコミ | かが必要かと思いま<br>かかせると考えてお<br>て、頃的に応える<br>ュニテーションを<br>サービス・レゴ<br>販売・アミュー<br>株式会社ABC/G<br>販売年数<br>雇用形理            | <ul> <li>す、新職では、被帯や無<br/>ります。</li> <li>ことを意識してきました。</li> <li>ことを意識してきました。</li> <li>にするってきた経験は、他の</li> <li>ローノバチンコ店</li> <li>バメント/ホール・:</li> <li>ジャーノパチンコ店</li> <li>デンコ</li> <li>半率へ1年未満<br/>アルバイト</li> </ul>              | 勝のやり取りに<br>。また、相手4<br>の魔種において<br>3<br>フロアスタッ                                            |
| 京都田橋           東京東京           東京市に考           前日PR           前町には込ん店           前町には込ん店           市日PR           前町には込ん店           市日PR           前町には込ん店           市大希望記入           日本人希望記入           市大希望記入           市大希望記入           市大希望記入           市大希望記入           市大希望記入           市大海道市・大学家           市大海道市・大学家           市大海道市・大学家           市大海道市・大学家           市大海道市・大学家           市大海道市・大学家           市大海道市・大学家           市大海道市・大学家           市大海道市・大学家                                                                                                    | <ul> <li>躍している方が多いこ<br/>えた円滑なコミュニケ</li> <li>深の仕事に携わり、そ・<br/>ツールを変えることを:</li> <li></li> <li>東京23区内での勤務</li> <li></li> <li></li></ul> <li></li> <li> <li></li> <li> <li></li> <li> <li></li> <li> <li></li> <li> <li></li> <li> <li></li> <li> <li></li> <li> <li></li> <li> <li></li> <li> <li></li> <li> <li></li> <li> <li> <li> <li> <li> <li> <li> <li> <li> <li> <li> <li> <li> <li> <li> <li> <li> <li> <li> <li> <li> <li> <li> <li> <li> <li> <li> <li> <li> <li> <li> <li> <li> <li> <li> <li> <li> <li><td>とを知り、総合場に応募しました。<br/>ーションを心がけてさました。そう<br/>の中で想ったのは、相手に合わせ、<br/>大切にしています。こうした姿勢が<br/>を希望いたします。<br/>様又キル<br/>ほ」<br/>ターネット間道<br/>-10人)</td><td>風俗業界の仕事はお客村<br/>したコミュニケーション<br/>にコミュニケーション<br/>(1)<br/>(1)<br/>(1)<br/>(1)<br/>(1)<br/>(1)<br/>(1)<br/>(1)</td><td>第にわかりやすく物事を伝えたり、要<br/>つけに、風俗異声においてもお客様と うなうことです。クライアントが求め<br/>うな気のです。クライアントが求め<br/>のののです。 うながりました。相び 第二番編創作機築につながりました。相び 第二番編創作機築につながりました。相び 第二番編創作機築につながりました。目の 第二番編創作機築につながりました。目の 第二番編創作機築につながりました。目の 第二番編創作機築につながりました。目の 第二番編創作機築のののののののののののののののののののののののののののののののののののの</td><td>望をくみ取ったりする方<br/>泉庁な関係を築く上で言<br/>ていることをキャッチし<br/>子の状況に配慮したコミ</td><td>かが必要かと思いま<br/>かかせると考えてお<br/>て、頃的に応える<br/>ュニテーションを<br/>サービス・レジ<br/>販売・アミュー<br/>株式会社ABC/f?<br/>販売キ東<br/>雇用形理<br/>マネジメント</td><td><ul> <li>す、前職では、被害や第1<br/>ります。</li> <li>ことを服職してきました。</li> <li>ことを服職してきました。</li> <li>方なってきた経験は、他の</li> <li>レーンパイテンコ店</li> <li>エメント・/ホール・1</li> <li>デンコ</li> <li>半年〜1年未満</li> <li>アルパイト</li> <li>経験なし (人数一)</li> </ul></td><td>勝のやり取りに<br/>。また、相手の<br/>の職種において<br/>3<br/>フロアスタッ</td></li></li></li></li></li></li></li></li></li></li></li></li></li></li></li></li></li></li></li></li></li></li></li></li></li></li></li></li></li></li></li></li></li></li></li></li></li></li></li></li></li></li></li></li></li></li></li></li></li> | とを知り、総合場に応募しました。<br>ーションを心がけてさました。そう<br>の中で想ったのは、相手に合わせ、<br>大切にしています。こうした姿勢が<br>を希望いたします。<br>様又キル<br>ほ」<br>ターネット間道<br>-10人)   | 風俗業界の仕事はお客村<br>したコミュニケーション<br>にコミュニケーション<br>(1)<br>(1)<br>(1)<br>(1)<br>(1)<br>(1)<br>(1)<br>(1)                                                                                                    | 第にわかりやすく物事を伝えたり、要<br>つけに、風俗異声においてもお客様と うなうことです。クライアントが求め<br>うな気のです。クライアントが求め<br>のののです。 うながりました。相び 第二番編創作機築につながりました。相び 第二番編創作機築につながりました。相び 第二番編創作機築につながりました。目の 第二番編創作機築につながりました。目の 第二番編創作機築につながりました。目の 第二番編創作機築につながりました。目の 第二番編創作機築のののののののののののののののののののののののののののののののののののの | 望をくみ取ったりする方<br>泉庁な関係を築く上で言<br>ていることをキャッチし<br>子の状況に配慮したコミ | かが必要かと思いま<br>かかせると考えてお<br>て、頃的に応える<br>ュニテーションを<br>サービス・レジ<br>販売・アミュー<br>株式会社ABC/f?<br>販売キ東<br>雇用形理<br>マネジメント | <ul> <li>す、前職では、被害や第1<br/>ります。</li> <li>ことを服職してきました。</li> <li>ことを服職してきました。</li> <li>方なってきた経験は、他の</li> <li>レーンパイテンコ店</li> <li>エメント・/ホール・1</li> <li>デンコ</li> <li>半年〜1年未満</li> <li>アルパイト</li> <li>経験なし (人数一)</li> </ul>      | 勝のやり取りに<br>。また、相手の<br>の職種において<br>3<br>フロアスタッ                                            |
| 京宏観機           東京都着でも送           の方を第一に考           前四ではふえ気の           「前日??           前四ではふえ気の           「「市場辺洋の           「「市場辺洋の           「「市場辺洋の           「「市場辺洋の           「「市場辺洋の           「「「「「」」」」」           「「「」」」           「「」」」           「「」」」           「「」」」           「「」」」           「「」」」           「」」           「」」           「」」           「」」           「」」           「」」           「」」           「」」           「」」           「」」           「」」           「」」           「」」           「」」           「」」           「」           「」」           「」           「」」           「」           「」           「」           「」           「」           「」           「」           「」           「」           「」           「」           「」           「」 </td <td><ul> <li>躍している方が多いこ<br/>スた円滑なコミュニケ</li> <li>巣の仕事に携わり、そ・<br/>ツールを変えることを;</li> <li></li> <li>東京23区内での勤務</li> <li>シターネット/イン</li> <li>メターネット/イン</li> <li>メスリ</li> <li>3年以上</li> <li>正社員</li> <li>経験あり(人数6-<br/>課長</li> </ul></td> <td>とを知り、総合場に応募しました。<br/>- ションを心がけてさました。そう<br/>の中で培ったのは、相手に合わせが<br/>大切にしています。こうした姿勢か<br/>を希望いたします。<br/>様又キル<br/>#21<br/>ターネット間違<br/>-10人)</td> <td>風俗葉界の仕事はお客様           したコミュニケーション           にコミュニケーションをも           (納果として、お客様との)           放食/放食           放食/放食           放食/放食           放食/放食           成素/放食           成素/放食           成素/放食           成素/放食           成素/放食           成素/次食           成素/次食           成素/次食           成素/次く           原形態           マネジメント           最終災機</td> <td>まにわかりやすく物事を伝えたり、要<br/>ンカは、風俗美界においてもお客様と<br/>うなうことです。クライアントが求め<br/>つ信機関係構築につながりました。相<br/>「<br/>「「<br/>」<br/>「<br/>」<br/>「<br/>」<br/>、<br/>」<br/>、<br/>、<br/>、<br/>、<br/>、<br/>、<br/>、<br/>、<br/>、<br/>、</td> <td>望をくみ取ったりする方<br/>泉庁な関係を築く上で注<br/>ていることをキャッチし<br/>手の状況に配慮したコミ</td> <td>カゲを置かと思いま<br/>かせると考えてお<br/>マービス・レー<br/>販売・アミュー<br/>株式会社ACCパ<br/>勤務年表<br/>雇用形態<br/>マネジメント<br/>最終役職</td> <td><ul> <li>す、新職では、被害や第1<br/>ります。</li> <li>ことを整題してきました。</li> <li>ことを整題してきました。</li> <li>「なってきた経験は、他の</li> <li>レイノバチンコ店</li> <li>-ズメント/ホール・1</li> <li>シコ</li> <li>半年〜1年未満<br/>フルバイト</li> <li>経験なし (人数一)</li> <li>ー、</li> </ul></td> <td><ul> <li>悪た、相手のの職種において</li> <li>コロアスタッ</li> </ul></td> | <ul> <li>躍している方が多いこ<br/>スた円滑なコミュニケ</li> <li>巣の仕事に携わり、そ・<br/>ツールを変えることを;</li> <li></li> <li>東京23区内での勤務</li> <li>シターネット/イン</li> <li>メターネット/イン</li> <li>メスリ</li> <li>3年以上</li> <li>正社員</li> <li>経験あり(人数6-<br/>課長</li> </ul>                                                                                                    | とを知り、総合場に応募しました。<br>- ションを心がけてさました。そう<br>の中で培ったのは、相手に合わせが<br>大切にしています。こうした姿勢か<br>を希望いたします。<br>様又キル<br>#21<br>ターネット間違<br>-10人) | 風俗葉界の仕事はお客様           したコミュニケーション           にコミュニケーションをも           (納果として、お客様との)           放食/放食           放食/放食           放食/放食           放食/放食           成素/放食           成素/放食           成素/放食           成素/放食           成素/放食           成素/次食           成素/次食           成素/次食           成素/次く           原形態           マネジメント           最終災機 | まにわかりやすく物事を伝えたり、要<br>ンカは、風俗美界においてもお客様と<br>うなうことです。クライアントが求め<br>つ信機関係構築につながりました。相<br>「<br>「「<br>」<br>「<br>」<br>「<br>」<br>、<br>」<br>、<br>、<br>、<br>、<br>、<br>、<br>、<br>、<br>、<br>、                                                                                       | 望をくみ取ったりする方<br>泉庁な関係を築く上で注<br>ていることをキャッチし<br>手の状況に配慮したコミ | カゲを置かと思いま<br>かせると考えてお<br>マービス・レー<br>販売・アミュー<br>株式会社ACCパ<br>勤務年表<br>雇用形態<br>マネジメント<br>最終役職                    | <ul> <li>す、新職では、被害や第1<br/>ります。</li> <li>ことを整題してきました。</li> <li>ことを整題してきました。</li> <li>「なってきた経験は、他の</li> <li>レイノバチンコ店</li> <li>-ズメント/ホール・1</li> <li>シコ</li> <li>半年〜1年未満<br/>フルバイト</li> <li>経験なし (人数一)</li> <li>ー、</li> </ul> | <ul> <li>悪た、相手のの職種において</li> <li>コロアスタッ</li> </ul>                                       |

# 4 メッセージ機能